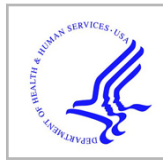

# **HHS Public Access**

Methods Mol Biol. Author manuscript; available in PMC 2021 August 12.

Published in final edited form as:

Author manuscript

Methods Mol Biol. 2020; 2104: 25-48. doi:10.1007/978-1-0716-0239-3\_3.

# Metabolomics Data Preprocessing using ADAP and MZmine 2

Xiuxia Du<sup>\*,1</sup>, Aleksandr Smirnov<sup>1</sup>, Tomáš Pluskal<sup>2</sup>, Wei Jia<sup>3</sup>, Susan Sumner<sup>4</sup>

<sup>1</sup>Department of Bioinformatics and Genomics, University of North Carolina at Charlotte, Charlotte, North Carolina 28223, United States

<sup>2</sup>Whitehead Institute for Biomedical Research, Cambridge, Massachusetts 02142, United States

<sup>3</sup>University of Hawaii Cancer Center, Honolulu, Hawaii 96813, United States

<sup>4</sup>Department of Nutrition, University of North Carolina at Chapel Hill, Chapel Hill, North Carolina 27599, United States

# Abstract

The informatics pipeline for making sense of untargeted LC–MS or GC–MS data starts with preprocessing the raw data. Results from data preprocessing undergo statistical analysis and subsequently mapped to metabolic pathways for placing untargeted metabolomics data in the biological context. ADAP is a suite of computational algorithms that has been developed specifically for preprocessing LC–MS and GC–MS data. It consists of two separate computational workflows that extract compound-relevant information from raw LC–MS and GC–MS data, respectively. Computational steps include construction of extracted ion chromatograms, detection of chromatographic peaks, spectral deconvolution, and alignment. The two workflows have been incorporated into the cross-platform and graphical MZmine 2 framework and ADAP-specific graphical user interfaces have been developed for using ADAP with ease. This chapter summarizes the algorithmic principles underlying key steps in the two workflows and illustrates how to apply ADAP to preprocess LC–MS and GC–MS data.

# Keywords

ADAP; MZmine 2; metabolomics; LC-MS; GC-MS; data preprocessing; peak picking; alignment; spectral deconvolution; visualization

# 1 Introduction

Untargeted metabolomics, detection and relative quantitation of ideally all metabolites in a biological system, has become a powerful discovery tool in many scientific disciplines. It has benefited greatly from advances in mass spectrometry (MS) and chromatography. As a result, liquid chromatography (LC) and gas chromatography (GC) coupled to mass spectrometry (MS) have become primary analytical platforms for untargeted metabolomics.

The informatics pipeline for making sense of the resulting LC-MS and GC-MS data involves preprocessing of the raw mass spectral data to detect chemical species, assignment of specific metabolites to these species, and integration of these metabolites into a coherent and physiologically meaningful integrated multi-omics framework that can yield a holistic understanding of the biological system (Figure 1). As the first step of this informatics pipeline, data preprocessing is critical for the success of a metabolomics study because preprocessing errors can propogate downstream into spurious or missing compound identifications and cause misinterpretation of the metabolome. Data preprocessing workflows (Figure 2) in open-source software tools generally consist of four sequential steps after masses have been detected from profile mass spectra (i.e. converting mass spectra from profile to centroid format). These four steps are construction of extracted ion chromatograms (EIC), detection of chromatographic peaks from EICs, peak grouping for LC-MS data or spectral deconvolution for GC-MS data, and alignment. ADAP (Automated Data Analysis Pipeline) is one such open-source workflow that has been developed for preprocessing both GC-MS and LC-MS data and incorporated into the MZmine 2 framework.<sup>1</sup>

In sections below, we first briefly describe the evolution of ADAP and subsequently focus on describing how to carry out LC–MS and GC–MS preprocessing workflows using primarily ADAP modules in the MZmine 2 framework. These modules include EIC construction, chromatographic peak detection, spectral deconvolution, and alignment. To facilitate describing how to specify relevant parameters, we provide a brief summary of the algorithmic principles underlying these ADAP modules. To make the workflow complete and this chapter self-contained, we provide information on how to carry out other essential tasks using non-ADAP modules in MZmine 2. These tasks include: (1) import raw LC–MS and GC–MS data files into MZmine 2 and inspect them, (2) detect masses from profile mass spectra (step 1 in Figure 2), (3) group chromatographic peaks (step 4 in Figure 2) detected in LC–MS data, and (4) export preprocessing results for downstream statistical analysis, metabolite identification, and -omics data integration.

# 2 Evolution of ADAP

Development of ADAP started in 2009. The first version of ADAP was developed by Jiang et. al. for fully automated preprocessing of raw GC–MS untargeted metabolomics data.<sup>2</sup> It was comprised of a suite of algorithms for steps 2 to 5 of the preprocessing workflow for GC-MS data (Figure 2). As a critical step in this ADAP-GC workflow, spectral deconvolution has undergone significant improvements over the years made by Ni et al.<sup>3,4</sup> for ADAP-GC 3.0 and ADAP-GC 3.0 and Smirnov et al.<sup>5</sup> for ADAP-GC 3.2.

The year of 2016 witnessed research and development efforts by Myers et al. to equip ADAP with the capability to preprocess high mass resolution LC–MS untargeted metabolomics data while addressing the high rate of false positive peaks that had been reported.<sup>6,7</sup> Toward this end, ADAP algorithms were developed for constructing extracted ion chromatograms (EICs) and for detecting chromatographic peaks from EICs. Following peak detection, alignment methods in MZmine 2 can be used to correct the retention time shift from sample to sample for a complete preprocessing workflow for LC-MS data.

All of the aforementioned ADAP algorithms were written in Java and have been incorporated into the open-source and graphical MZmine 2 framework. Furthermore, specific user-friendly graphical user interfaces (GUI) have been developed to facilitate users with using the ADAP modules within MZmine 2.

# 3 Install MZmine 2

MZmine 2 can be downloaded at http://mzmine.github.io/download.html. To start MZmine 2, users should unzip the downloaded file and then open MZmine 2 by running the following script files according to the operating system of your computer.

- 1. startMZmine\_MacOSX.command
- 2. startMZmine\_Windows.bat
- 3. startMZmine\_Linux.sh

# 4 Preprocessing workflow for LC-MS data

#### 4.1 Import and inspection of raw data files

Raw data files are imported into MZmine 2 using the

Raw data methods

drop-down menu as shown in Figure 3. Acceptable file formats include mzXML and netCDF. One of the greatest strengths of MZmine 2 lies in the rich built-in visualization functions that allow users to inspect the raw data, which greatly facilitates users with understanding the data and making informed decisions to specify preprocessing parameters. Herein we demonstrate only the visualization capabilities that can inform data preprocessing. Readers are advised to explore the other visualization capabilities in MZmine 2.

**Display of raw mass spectra.**—Figure 4 shows the MZmine 2 capabilities to display raw spectra and the spectra meta data that includes spectra level (

```
MS1
or
MS2
), acquisition time, type (
p
represents profile or
c
```

**Display of chromatograms.**—Base peak chromatograms (BPC) and total ion chromatograms (TIC) can reveal retention time shift among the data files and the approximate amount of retention time correction that is needed via alignment. Figure 5 displays the BPCs of 12 data files.

#### Display of *m*/z and retention time.—The

2D visualizer

in the

Visualization

drop-down menu can provide an overview of the ion species that should be detected by the peak picking algorithms from the entire data file (Figure 6). Each ion species is characterized by a unique pair of m/z (y-axis) and retention time (x-axis).

#### 4.2 Detect masses from profile mass spectra

The mass detection step detects mass centroids from profile mass spectra. MZmine 2 provides five centroiding methods that include

Centroid, Exact mass, Local maxima, Recursive threshold

, and

Wavelet transform

. The

Centroid

mass detector is for spectra that have been centroided and the other four detectors are for profile mass spectra only. The

Exact mass

detector is suitable for high-resolution MS data, such as provided by FTMS instruments. The

Local maxima

mass detector simply detects all local maxima within a spectrum, except those signals below the specified noise level. The

Recursive threshold

mass detector is suitable for data that has too much noise for the

Exact mass

detector to be used. The

Wavelet transform

mass detector is suitable for both high-resolution and low-resolution data. It uses the Ricker wavelet (also called Mexican Hat wavelet) and carry out a continuous wavelet transform (CWT) of the continuous profile spectra.

This

Wavelet transform

mass detector provides a sensitive and robust way to detect masses (Figure 7) and we describe it in more detail herein. It requires users to set three parameters: *noise level, scale level,* and *wavelet window size. Noise level* specifies the minimum intensity level for a data point to be considered part of a spectrum. All data points below this intensity level are ignored. *scale level* is the scale factor that either dilates or compresses the wavelet signal. When it is small (e.g. below 10), the Ricker wavelet is more contracted which in turn results in more noisy peaks being detected.

```
Wavelet window size (%)
```

is the size of the window used to calculated the wavelet signal. When the size of the window is small, more noisy peaks can be detected. Among the three parameters, *Scale level*, in particular, can have a large impact on mass detection.

When the *scale level* is small, a significant number of very narrow noise peaks can be detected. They are passed to the subsequent EIC construction and can form false EIC peaks. As the *scale level* increases, the number of detected noise peaks decreases. However, a larger *scale level* could cause a noticeable shift in the centroid

m/z

values. Figure 8C-D depict the

m/z

values detected from consecutive scans when *scale levels* are set at 5 and 15, respectively. Compared to the

m/z

values detected at scale level equal to 5, most of the

m/z

values detected at scale level 15 are larger. When the final representative

m/z

for a chromatographic peak is calculated as the weighted average of all of the centroid

m/z

values along the EIC as shown in Figure 8B, the difference in the final representative

m/z

values between using *scale level=5* and *scale level=15* is ~19ppm. This difference in the mass values is big enough to cause different compounds to be eventually identified.

Regardless of which of the mass detectors is used, the results of mass detection for a particular profile mass spectrum can be accessed by clicking

masses

under the profile mass spectrum (Figure 9). It is relevant to note that mass detection can also be carried out by using *msConvert* that is part of *ProteoWizard.*<sup>8</sup> *msConvert* detects masses by either using a CWT-based method or calling functions provided by vendors of mass spectrometers. The resulting centroid data can be imported into MZmine 2 for data preprocessing.

#### 4.3 Construct EICs by ADAP

In untargeted metabolomics, the masses of ion species that have been detected by a mass analyzer are unknown prior to data preprocessing. It is up to the step of EIC construction to determine. With mass centroids detected from profile mass spectra, construction of EICs can begin. Figure 10 shows how to carry out this step using ADAP. ADAP examines all of the data points in the entire data file and works from the largest intensity data point down to the smallest. As a result, a list of ions is produced that have been detected by the mass analyzer over a continuous retention time period. This approach in constructing EICs is in contrast to the EIC construction process in other open-source software tools such as XCMS where EICs are built chronologically in retention time. The advantage of starting an EIC from the highest intensity point among all of the data points belonging to this EIC is that the reference mass for the EIC has the highest possible mass measurement accuracy. This is particularly important for TOF-type mass analyzers whose mass measurement accuracy tends to be higher for more intense signals.

Construction of EICs by ADAP requires that the following four parameters be specified:

- **a.** *Min group size in number of scans.* In the entire chromatogram there must be at least this number of sequential scans having points above the *Group intensity threshold* set by the user.
- **b.** *Group intensity threshold*. See above
- **c.** *Min highest intensity*. There must be at least one point in the chromatogram that has an intensity greater than or equal to this value.
- **d.** m/z tolerance. Maximum m/z difference of data points in consecutive scans in order to be connected to the same chromatogram.

As a result of the EIC construction, a list of EICs is produced for each data file (Figure 10C). Each EIC can be examined by double clicking it and opening up a window as shown in Figure 11.

#### 4.4 Detect Chromatographic Peaks by ADAP

After EICs have been constructed, ADAP detects chromatographic peaks from each of these EICs using the continuous wavelet transform (CWT) that is similar to what the

wavelet transform

mass detector uses. Specifically, wavelet coefficients are first calculated as the inner product between the EIC and the Ricker wavelets at different wavelet scales and locations. Subsequently, peak location and boundaries are determined through ridgeline detection and simple local minima search. Finally, peak boundaries are adjusted using a local minima search. This boundary adjustment is necessary because the rough estimates for the left and right boundary based on ridgeline detection are symmetric, i.e. having the same distance from the peak location.

This ADAP peak detection method is accessed via

Chromatogram deconvolution

in the

Peak list methods

drop-down menu (Figure 12A). To choose the parameters appropriately, we strongly recommend that users check the

Show preview

box. The preview function allows a user to see the effect of parameter changes immediately on peak detection for a chosen EIC. Any EIC from any of the data files can be chosen using the

Peak list

and

Chromatogram

drop-down menu (Figure 12B). The following six parameters need to be specified:

**a.** SNR Threshold.

signal-to-noise threshold to filter out noise peaks. For details about how SNR is calculated, we refer readers to the publication by Myers et. al.<sup>9</sup>

**b.** Min feature height.

The smallest intensity a peak can have and be considered a real feature.

 $c_{\hbox{\scriptsize \bullet}} \qquad \hbox{Coefficient/area threshold.}$ 

The best coefficient (largest inner product of wavelet with peak in ridgeline) divided by the area under the curve of the feature.

**d.** Peak duration range.

The acceptable range of peak widths. Peaks with widths outside this range will be rejected.

e. RT wavelet range.

The range of wavelet scales used to build matrix of coefficients. Scales are expressed as RT values (minutes) and correspond to the range of wavelet scales that will be applied to the chromatogram. Choose a range that is similar to the range of peak widths expected to be found from the data.

#### 4.5 Alignment

Alignment intends to identify corresponding peaks across samples. MZmine 2 provides four alignment algorithms:

Join aligner, RANSAC aligner, Hierarchical aligner (GC)

, and

ADAP Aligner

. The first two algorithms,

Join aligner

and

RANSAC aligner

, are for aligning LC-MS data and and the latter two,

Hierarchical aligner (GC)

, and

ADAP Aligner

, are for aligning GC-MS data. Both of the two algorithms for aligning LC-MS data achieve alignment by finding chromatographic peaks that have similar

m/z

and retention time. Figure 13 shows how to perform alignment using the RANSAC aligner in MZmine 2. Aligned peaks can be examined and exported (Figure 14). The exported peak list can be used for univariate and multivariate statistical analysis for determining the significant metabolites between phenotypes and training a predictive model for predicting phenotypes.

# 5 Preprocessing workflow for GC-MS data

As shown in Figure 2, the preprocessing workflows for both LC-MS and GC-MS data contain the steps of mass detection, EIC construction, and detection of EIC peaks. The corresponding methods and the procedures that have been described above for LC-MS data preprocessing can be used for GC-MS data preprocessing as well. However, the GC-MS workflow contains a step called spectral deconvolution that is unique. This stems from the fact that the commonly used electron ionization used in GC-MS analysis fragments molecular ions into product ions in the ionization source. When compounds are not resolved chromatographically, product ions from different molecular ions co-exist in the same mass spectrum. In order to eventually identify/annotate the compounds that correspond to each molecular ion, spectral deconvolution needs to be performed to produce a pure mass spectrum of product ions and the molecular ion for the compound. Spectral deconvolution is especially necessary for low mass resolution GC-MS data that is still commonly acquired.

In addition to the unique spectral deconvolution in GC-MS preprocessing, the ADAP-GC preprocessing workflow features an alignment algorithm that is compound-based, rather than peak-based. Specifically, the ADAP-GC alignment algorithm look for similar compounds across samples based on spectral similarity and proximity in retention time. This is very different from the RANSAC alignment algorithm and other peak-based algorithms that aligns chromatographic peaks only. If

n

-alkanes was added into the samples and therefore retention index of compounds can be calculated, alignment of compounds should take advantage of the retention index information, but ADAP-GC is currently not equipped with this capability yet.

#### 5.1 Spectral Deconvolution

The most recent version of the ADAP-GC spectral deconvolution algorithm is 3.2.<sup>5</sup> The algorithm starts with automated determination of deconvolution windows. For each deconvolution window, a sequence of four computational steps are carried out including: (1) two rounds of hierarchical clustering for estimating the number of compounds in the window, (2) selection of the sharpest and unique chromatographic peaks as the model peaks, (3) construction of pure mass spectrum for each compound, and (4) correction of splitting issues. Figure 15 shows how to access ADAP-GC 3.2 in MZmine 2 and lists the user-defined parameters. Similar to ADAP peak detection described earlier, it is strongly recommended that users use the

Show preview

function to make informed decisions about the parameters (Figure 15B). After spectral deconvolution completes, a list of pure mass spectra is produced for each data file (Figure 16).

#### 5.2 Alignment

GC-MS samples are aligned by finding the same compounds across the data files based on spectral similarity and retention time proximity. Specifically, a score is calculated as follows to measure the likelihood that two spectra,

 $c_1$ 

and

c<sub>2</sub>

, correspond to the same compound.

$$Score(c_1, c_2) = wS_{time}(c_1, c_2) + (1 - w)S_{spec}(c_1, c_2),$$
(1)

where

Stime

is the retention time proximity between

 $c_1$ 

and

c2

and

Sspec

is the spectrum similarity between

c<sub>1</sub> and c<sub>2</sub>

W

is a weighting factor specifying the relative importance of  $S_{time}$  and  $S_{spec}$ .  $S_{spec}$  is calculated as the normalized dot product between

 $c_1$ 

and

С2

. Figure 17 shows how to use the alignment method. The following parameters need to be specified.

- 1. *Min confidence*: minimum fraction of samples where aligned components must be present. It takes values between 0.0 and 1.0.
- **2.** *Retention time tolerance*: maximum retention time difference between aligned compounds in different samples.
- 3. *m/z tolerance*: maximum

m/z

difference to consider two

m/z

values in two spectra as the same. This is used for determining the quantitation mass for a particular compound. This mass is defined as the most frequent mass across all of the spectra for this compound.

4. Score threshold: minimum score as calculated in eqn. (1) to consider

 $c_1$ 

and

c2

to correspond to the same compound. It takes values between 0.0 and 1.0. The default value is 0.75.

5. Score weight:

W

in eqn. (1) and takes values between 0.0 and 1.0. The default value is 0.1.

**6.** *Retention time similarity*.

Stime

in eqn. (1) as the difference in retention time.

#### 5.3 Export of GC-MS preprocessing results

The pure mass spectra that the spectral deconvolution step has constructed can be exported in .msp or .mgf format for matching the spectra against spectral libraries for compound identification or annotation. Figure 18 shows the procedure. The resulting .msp file can be directly imported to the *NIST MS Search* software tool for compound identification or annotation.

# 6 Conclusions

ADAP is a suite of computational algorithms and the associated graphical user interface for preprocessing untargeted LC–MS and GC–MS metabolomics data. Incorporation of these algorithms into the prevalent MZmine 2 take advantage of the rich visualization capabilities in MZmine and benefits users of MZmine 2.

# Acknowledgement

We thank the USA National Science Foundation award 1262416 and National Institutes of Health/National Cancer Institute grant U01CA235507 for funding the research and development of ADAP.

# References

- Pluskal T, Castillo S, Villar-Briones A, and Oresic M. MZmine 2: modular framework for processing, visualizing, and analyzing mass spectrometry-based molecular profile data. BMC Bioinformatics, 11:395, 2010. [PubMed: 20650010]
- [2]. Jiang W, Qiu Y, Ni Y, Su M, Jia W, and Du X. An automated data analysis pipeline for GC-TOF-MS metabonomics studies. J Proteome Res, 9(11):5974–81, 2010. [PubMed: 20825247]
- [3]. Ni Y, Qiu Y, Jiang W, Suttlemyre K, Su M, Zhang W, Jia W, and Du X. ADAP-GC 2.0: deconvolution of coeluting metabolites from GC/TOF-MS data for metabolomics studies. Anal Chem, 84(15):6619–29, 2012. [PubMed: 22747237]
- [4]. Ni Y, Su M, Qiu Y, Jia W, and Du X. ADAP-GC 3.0: Improved Peak Detection and Deconvolution of Co-eluting Metabolites from GC/TOF-MS Data for Metabolomics Studies. Anal Chem, 88(17):8802–11, 2016. [PubMed: 27461032]
- [5]. Smirnov A, Jia W, Walker DI, Jones DP, and Du X. ADAP-GC 3.2: Graphical Software Tool for Efficient Spectral Deconvolution of Gas Chromatography-High-Resolution Mass Spectrometry Metabolomics Data. J Proteome Res, 17(1):470–478, 2018. [PubMed: 29076734]

- [6]. Coble JB and Fraga CG. Comparative evaluation of preprocessing freeware on chromatography/ mass spectrometry data for signature discovery. J Chromatogr A, 1358:155–64, 2014. [PubMed: 25063004]
- [7]. Rafiei A and Sleno L. Comparison of peak-picking workflows for untargeted liquid chromatography/high-resolution mass spectrometry metabolomics data analysis. Rapid Commun Mass Spectrom, 29(1):119–27, 2015. [PubMed: 25462372]
- [8]. Chambers MC, Maclean B, Burke R, Amodei D, Ruderman DL, Neumann S, Gatto L, Fischer B, Pratt B, Egertson J, Hoff K, Kessner D, Tasman N, Shulman N, Frewen B, Baker TA, Brusniak MY, Paulse C, Creasy D, Flashner L, Kani K, Moulding C, Seymour SL, Nuwaysir LM, Lefebvre B, Kuhlmann F, Roark J, Rainer P, Detlev S, Hemenway T, Huhmer A, Langridge J, Connolly B, Chadick T, Holly K, Eckels J, Deutsch EW, Moritz RL, Katz JE, Agus DB, MacCoss M, Tabb DL, and Mallick P. A cross-platform toolkit for mass spectrometry and proteomics. Nat Biotechnol, 30(10):918–20, 2012. [PubMed: 23051804]
- [9]. Myers OD, Sumner SJ, Li S, Barnes S, and Du X. One Step Forward for Reducing False Positive and False Negative Compound Identifications from Mass Spectrometry Metabolomics Data: New Algorithms for Constructing Extracted Ion Chromatograms and Detecting Chromatographic Peaks. Anal Chem, 89(17):8696–8703, 2017. [PubMed: 28752754]

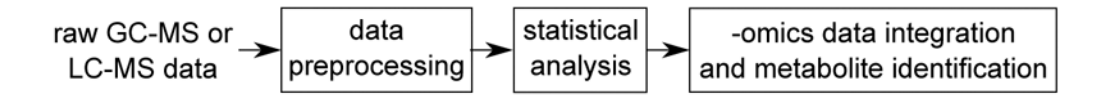

# Figure 1:

Informatics pipeline for making sense of untargeted GC–MS and LC–MS metabolomics data.

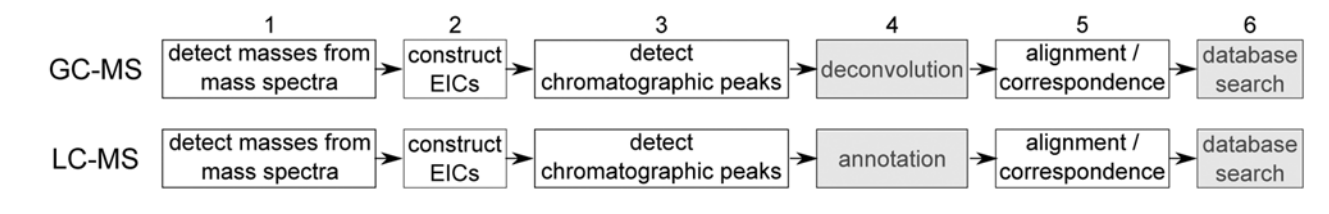

#### Figure 2:

General computational workflows for preprocessing GC–MS and LC–MS data in existing open-source software tools. EIC stands for extracted ion chromatogram.

| Ś.                                                                                                    | MZmine 2                                                                                                    | Project | Raw data me                                                                      | thods F                         | Peak list methods                                     | Visualization | Tools | Windows | Hel           |
|----------------------------------------------------------------------------------------------------|----------------------------------------------------------------------------------------------------|---------|----------------------------------------------------------------------------------|---------------------------------|-------------------------------------------------------|---------------|-------|---------|---------------|
|                                                                                                    |                                                                                                    |         | Raw data i                                                                       | mport                           | : New project                                         |               |       |         |               |
| <u>人</u> Raw d                                                                                                    | data files                                                                                                    |         | Raw data e<br>Merge files<br>Extract sca<br>Order raw<br>Filtering<br>Peak detec | export<br>ans<br>data files     | * *                                                   |               |       |         |               |
| Fasks in<br>Item                                                                                                    | progress                                                                                                    |         |                                                                                  |                                 | Priority                                              | Status        |       | % done  |               |
|                                                                                                    |                                                                                                    |         |                                                                                  |                                 |                                                       |               |       |         |               |
| Welcome                                                                                                    | e to MZmine 2                                                                                                    | 21      |                                                                                  |                                 | (B)                                                   |               |       | <111M   | <b>B</b> free |
| Welcome                                                                                                    | e to MZmine 2                                                                                                    | 2!      | Raw data me                                                                      | thods 6                         | (B)                                                   | Visualization | Tools | Windows | 8 free<br>Hel |
| Welcome                                                                                                    | e to MZmine 2<br>MZmine 2                                                                                               | Project | Raw data me                                                                      | thods F<br>MZmine 3             | (B)<br>Peak list methods<br>2.39: New project         | Visualization | Tools | Windows | B free<br>Hel |
| Welcome           ●         ●           ↓         Raw de           ▶         ●           ↓         ₽           ↓         ₽           ↓         ₽           ↓         ₽           ↓         ₽           ↓         ₽           ↓         ₽           ↓         ₽           ↓         ₽           ↓         ₽           ↓         ₽           ↓         ₽           ↓         ₽           ↓         ₽           ↓         ₽           ↓         ₽           ↓         ₽           ↓         ₽           ↓         ₽           ↓         ₽           ↓         ₽           ↓         ₽           ↓         ₽           ↓         ₽           ↓         ₽           ↓         ₽           ↓         ₽           ↓         ₽           ↓         ₽           ↓         ₽           ↓         ₽           ↓         ₽ | e to MZmine 2<br>MZmine 2<br>Jata files<br>ISM_01.mzXML<br>SM_02.mzXML<br>SSM_02.mzXML<br>SSM_03.mzXML<br>SSM_03.mzXML  | Project | Raw data me                                                                      | MZmine :                        | (B)<br>Peak list methods<br>2.39: New project<br>ists | Visualization | Tools | Windows | B free<br>Hel |
| ₩ekome<br>• • • • • • • • • • • • • • • • • • •                                                                                                     | e to MZmine 2<br>MZmine 2<br>data files<br>ISM_01.m2XML<br>VSM_03.m2XML<br>VSM_03.m2XML<br>VSM_03.m2XML<br>VSM_03.m2XML | Project | Raw data me                                                                      | thods F<br>MZmine 1<br>바 Peak I | (B)<br>Peak list methods<br>2.39: New project<br>Ists | Visualization | Tools | Windows | 8 free<br>Hel |

[12:01:24 PM]: Processing of task Opening file /Users/xdu4/Dropbox (UNC Charlotte)/Duxiuxia/Ocean/R...

# **Figure 3:** Import raw data into MZmine 2. (A)

Raw data import

is in the

Raw data methods

drop-down menu. (B) Imported raw data files are listed under

Raw data files

on the left.

Author Manuscript

(A)

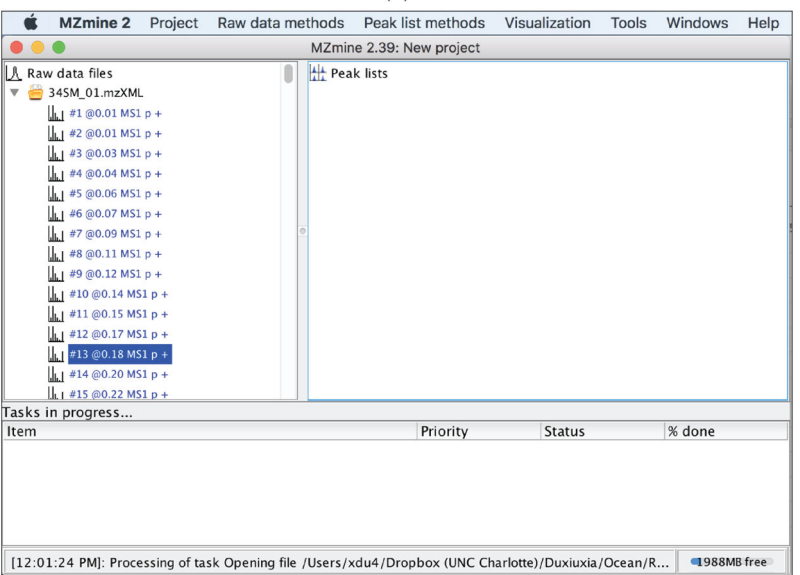

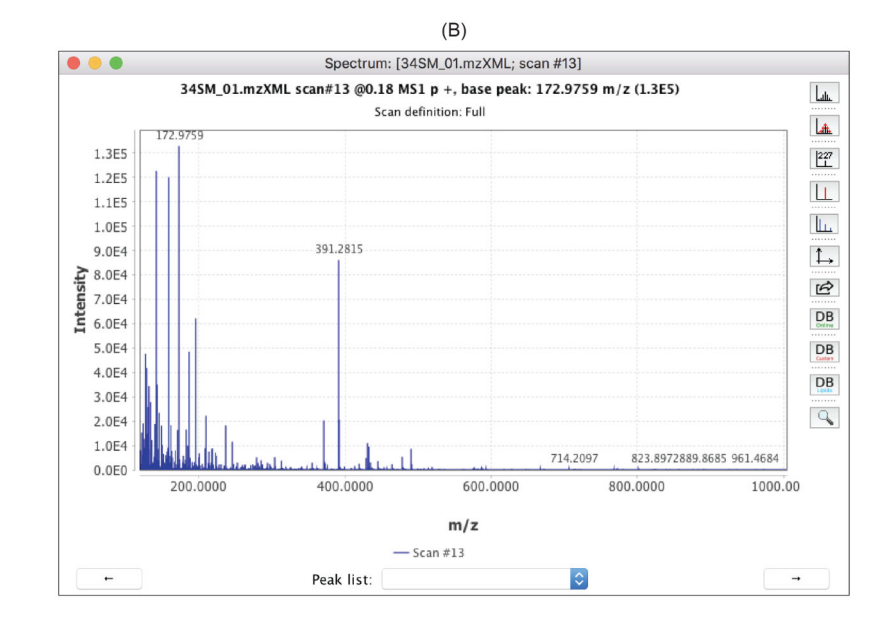

#### Figure 4:

Capabilities of MZmine 2 that allow users to inspect the raw spectra. (A) List of spectra in a raw data file and the spectra meta data. (B) Double click on any spectrum opens up a separate window displaying it.

|                                                                                                    |              |                          | (A)                  |                                                                                                    |                                                          |                       |        |  |
|----------------------------------------------------------------------------------------------------|--------------|--------------------------|----------------------|----------------------------------------------------------------------------------------------------|----------------------------------------------------------|-----------------------|--------|--|
| K MZmine 2                                                                                                    | Project      | Raw data methods         | Peak list methods    | Visualization                                                                                                    | Tools                                                    | Windows               | Help   |  |
| • • •                                                                                                    |              | MZmir                    | ne 2.39: New project | TIC/XIC visu                                                                                                    | alizer                                                   |                       |        |  |
| Arw data files           Image: Strategy of the strategy of the strategy of |              | tit Pea                  | ık lists             | Spectra visu<br>2D visualize<br>3D visualize<br>MS/MS visu<br>Neutral loss<br>m/z scan his<br>Diagnostic f                               | ializer<br>r<br>alizer<br>visualiz<br>stogram<br>ragment | er<br>tation filterin | 9      |  |
|                                                                                                    | -            | •                        |                      | Diagnostic tragmentation hitering<br>Scatter plot<br>Histogram plot<br>Peak intensity plot<br>Kendrick mass plot<br>Van Krevelen Diagram |                                                          |                       |        |  |
| asks in progress                                                                                                    |              |                          |                      |                                                                                                    |                                                          |                       |        |  |
| Item                                                                                                    |              |                          | Priority             | Status                                                                                                    |                                                          | % done                |        |  |
| [12:01:24 PM]: Proce                                                                                                    | essing of ta | sk Opening file /Users/> | xdu4/Dropbox (UNC Cł | narlotte)/Duxiuxia                                                                                                    | /Ocean/F                                                 | R 1876M               | B free |  |
|                                                                                                    |              |                          | (B)                  |                                                                                                    |                                                          |                       |        |  |

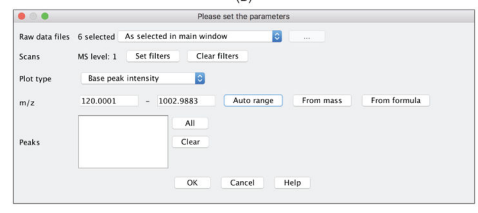

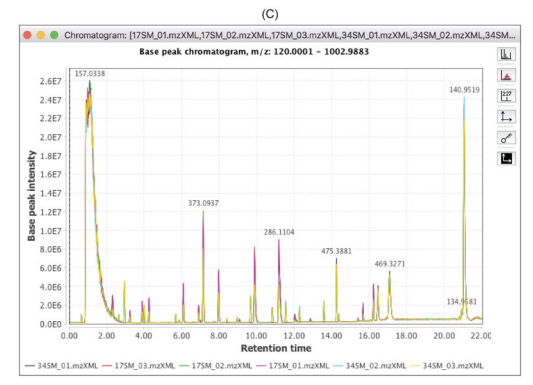

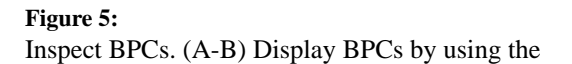

TIC/XIC visualizer

in the

visualization

drop-down menu. (C) BPCs of 12 data files.

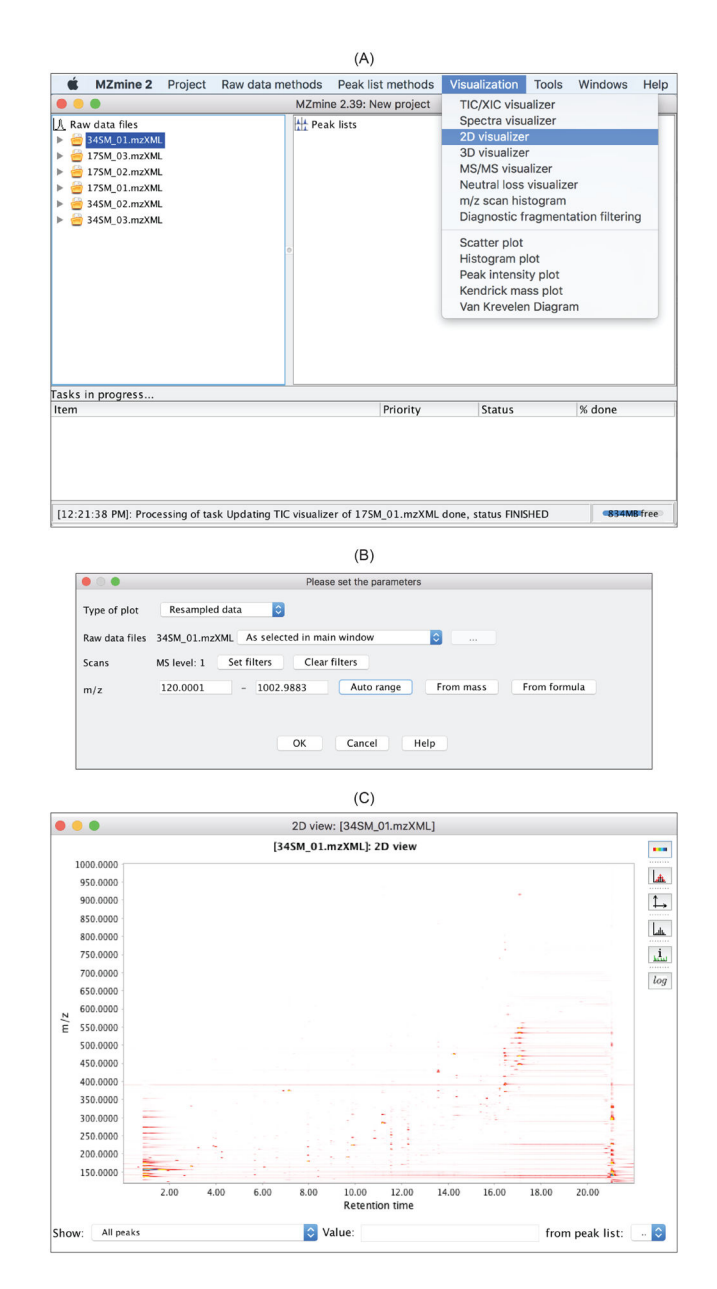

# Figure 6:

2D visualization of a raw data file. (A, B)

2D visualizer

can be accessed via the

Visualization

drop-down menu. (C) Ion species are displayed via the 2D visualization.

|                                                                                                    |                                                                 |                                                                                                    | (                             | (A)                                                                            |                                                                                                    |                       |              |                 |
|----------------------------------------------------------------------------------------------------|-----------------------------------------------------------------|----------------------------------------------------------------------------------------------------|-------------------------------|--------------------------------------------------------------------------------|----------------------------------------------------------------------------------------------------|-----------------------|--------------|-----------------|
| 🗯 MZr                                                                                                  | nine 2 Project                                                  | Raw data methods                                                                                                    | Pea                           | k list methods                                                                 | Visualization                                                                                               | Tools                 | Windows      | Help            |
| <ul> <li>▲ Raw data</li> <li>▲ 345M_(</li> <li>▲ 175M_(</li> <li>▲ 175M_(</li> <li>▲ 175M_(</li> </ul> | files<br>01.mzXML<br>03.mzXML<br>02.mzXML<br>01.mzXML           | Raw data import<br>Raw data export<br>Merge files<br>Extract scans<br>Order raw data file<br>Filtering<br>Reak dataction | s 🕨                           | New project                                                                    | tion                                                                                                    |                       |              |                 |
| 34SM_                                                                                                  | 93.mzXML                                                        | 0                                                                                                    |                               | FTMS shoul<br>Chromatog<br>ADAP Chro<br>GridMass -<br>MS/MS pea<br>Targeted pe | lder peaks filter<br>ram builder (dep<br>matogram build<br>2D peak detect<br>klist builder<br>sak detection | precated<br>er<br>ion | i, see Help) |                 |
| Fasks in prog<br>Item                                                                                  | jress                                                           |                                                                                                    |                               | Priority                                                                       | Status                                                                                                    |                       | % done       |                 |
|                                                                                                    | Aw data files                                                   | Please<br>6 selected As sel<br>MS level: 1 Set                                                                           | (<br>set t<br>ected<br>filter | B)<br>he parameters<br>in main window<br>s Clear filter                        | rs                                                                                                    |                       |              |                 |
|                                                                                                    | Scans<br>Mass detector<br>Mass list name<br>CDF Filename (optio | MS level: 1 Set<br>Wavelet transfor<br>masses                                                                            | filter                        | S Clear filter                                                                 | rs —                                                                                                    |                       |              |                 |
|                                                                                                    |                                                                 | ОК                                                                                                    | Ca                            | ncel Help                                                                      |                                                                                                    |                       |              |                 |
|                                                                                                    |                                                                 | Disess                                                                                                    | (                             | C)                                                                             |                                                                                                    |                       |              |                 |
| Noise level                                                                                            | 5.0F2                                                           | Please                                                                                                    | sert                          | [34                                                                            | ISM_01.mzXML] sc                                                                                            | an #658               |              |                 |
| Scale level<br>Wavelet wind<br>Data file                                                               | 5<br>ow size (%) 30.0                                           | %<br>iew<br>AL 3                                                                                                    | Intensity                     | MS1, RT 9<br>4.0E6<br>3.5E6<br>3.0E6<br>2.5E6<br>2.0E6<br>1.5E6                | .89, base peak: 224.1                                                                                       | 269 m/z (             | 3.9E6)       | 45              |
| Scan numbe                                                                                             | r ← 61                                                          | 8 ♥ →                                                                                                    |                               | 1.0E6<br>5.0E5<br>0.0E0                                                        | 246.1050<br>500.0000                                                                                        | 24                    | 6.1100 246.  | 991.4<br>000.00 |
|                                                                                                    | OK Cancel                                                       | Help                                                                                                    |                               | _                                                                              | m/<br>- Scan #658 ∎ Detect                                                                                  | <b>z</b><br>ed peaks  |              |                 |
|                                                                                                    |                                                                 |                                                                                                    |                               |                                                                                |                                                                                                    |                       |              |                 |

#### Figure 7:

Mass detection in MZmine 2. (A) The Mass detection method can be accessed via the

Raw data methods

draw-down menu. (B)

Wavelet transform

is one of the mass detection methods. Click the button pointed to by the red arrow would open the window in (C) for specifying parameters (C) User-defined parameters for the

wavelet transform

method. Check

#### Show preview

opens up the preview window. Effect of parameter changes is displayed almost immediately, which greatly facilitates specifying parameters. The inset shows the profile mass peak in blue and the detected mass centroid in red.

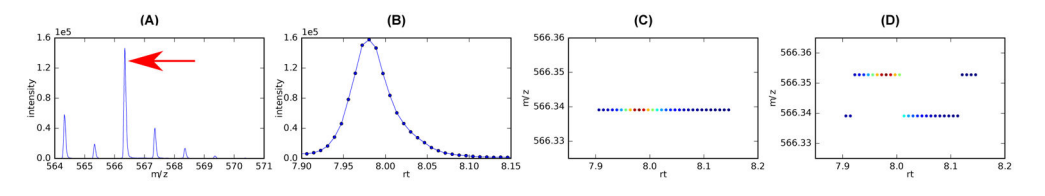

#### Figure 8:

Differences in the resulting mass values caused by different *scale levels* when using the wavelet transform-based mass detection in MZmine 2. (A) One of the consecutive mass spectra from which the mass indicated by red arrow is to be detected. (B) The EIC of the mass. The mass values of the blue dots along the elution profile are depicted in (C) and (D) with *scale level* being 5 and 15, respectively.

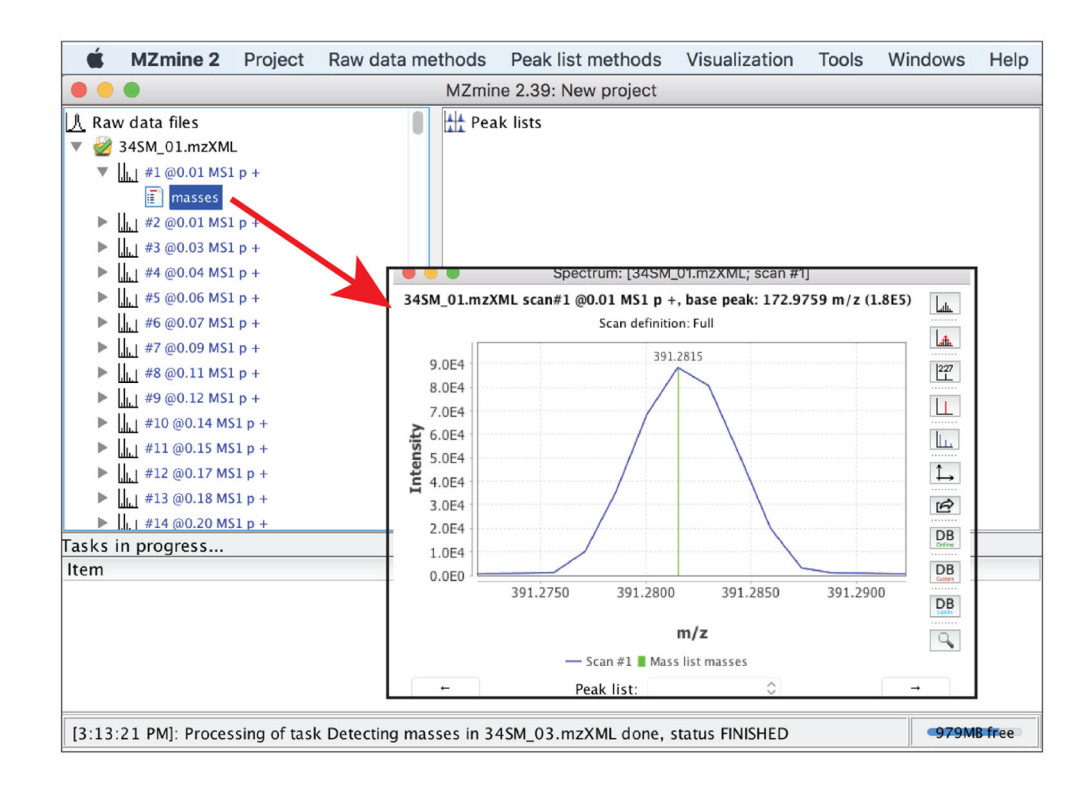

# Figure 9:

Examine mass detection results for a particular profile mass spectrum. Vertical lines in green indicate mass values that have been detected.

| MZmine 2 Project                                                                                                    |                                                                                                    |                                                                                                    |                                                                                                    |                                               |                   |    |
|----------------------------------------------------------------------------------------------------|----------------------------------------------------------------------------------------------------|----------------------------------------------------------------------------------------------------|----------------------------------------------------------------------------------------------------|-----------------------------------------------|-------------------|----|
|                                                                                                    | Raw data methods                                                                                                    | Peak list methods                                                                                                    | Visualization                                                                                                    | Tools                                         | Windows           | He |
|                                                                                                    | Raw data import                                                                                                    | : New project                                                                                                    |                                                                                                    |                                               |                   |    |
| Raw data files                                                                                                    | Raw data export                                                                                                    |                                                                                                    |                                                                                                    |                                               |                   |    |
| 24SM_01.mzXML                                                                                                    | Merge files                                                                                                    |                                                                                                    |                                                                                                    |                                               |                   |    |
| 217SM_03.mzXML                                                                                                    | Order raw data file                                                                                                    |                                                                                                    |                                                                                                    |                                               |                   |    |
| 2 175M_02.m2XML                                                                                                    | Filtering                                                                                                    | ×                                                                                                    |                                                                                                    |                                               |                   |    |
| 345M_02 mzXML                                                                                                    | Peak detection                                                                                                    | Mass deter                                                                                                    | ction                                                                                                    |                                               |                   |    |
| 34SM_03.mzXML                                                                                                    |                                                                                                    | FTMS shou                                                                                                    | Ider peaks filter                                                                                                    |                                               |                   |    |
| -                                                                                                    |                                                                                                    | Chromatog                                                                                                    | ram builder (de                                                                                                    | precated                                      | , see Help)       |    |
|                                                                                                    | 0                                                                                                    | ADAP Chro                                                                                                    | matogram build                                                                                                    | er                                            |                   |    |
|                                                                                                    |                                                                                                    | MS/MS per                                                                                                    | klist huilder                                                                                                    | 1011                                          |                   |    |
|                                                                                                    |                                                                                                    | Targeted p                                                                                                    | eak detection                                                                                                    |                                               |                   |    |
|                                                                                                    |                                                                                                    |                                                                                                    |                                                                                                    |                                               |                   | -  |
|                                                                                                    |                                                                                                    |                                                                                                    |                                                                                                    |                                               |                   |    |
|                                                                                                    |                                                                                                    |                                                                                                    |                                                                                                    |                                               |                   |    |
|                                                                                                    |                                                                                                    |                                                                                                    |                                                                                                    |                                               |                   |    |
| sks in progress                                                                                                    |                                                                                                    |                                                                                                    |                                                                                                    |                                               |                   |    |
| im                                                                                                    |                                                                                                    | Priority                                                                                                    | Status                                                                                                    |                                               | % done            |    |
| Raw data files<br>Scans<br>Mass list<br>Min group size in # of<br>Group intensity thresit<br>Min highest intensity<br>mi/z tolerance<br>Suffix                                                                                                    | Pleas<br>6 selected As sele<br>MS level: 1 Set<br>masses<br>scans 5<br>1.0E2<br>1.0E3<br>0.01 m/z<br>chromatograms<br>er                                                                                                    | est the parameters<br>set the parameters<br>set the parameters<br>Clear filters<br>Choose<br>or 0.0 ppm                                                                                                    | exc and the following                                                                                                    | rticle:                                       |                   |    |
| ADAP Module Disclaim<br>If you use the ADAP CI<br>Myers OD, Summer SJ,<br>Compound Identificatio                                                                                                    | romatogram Builder Module, j<br>Li S. Barnes S. Du X: One Ste<br>is from Mass Spectrometry Me                                                                                                    | p Forward for Roducing Fal<br>tabolomics Data: New Algo                                                                                                    | se Positive and False ?<br>rithms for Constructin                                                                                                    | g Extracted                                   | 8                 |    |
| ADAP Medale Dischur<br>If you use the ADAP CI<br>Myers OD. Summer SL.<br>Compound Identificatio<br>Ion Chromatograms and                                                                                                    | romatogram Builder Module, j<br>Li S. Bantes S. Du X: One Site<br>ss from Mass Spectrometry. Me<br>Detecting Chromatographic Pa<br>OK                                                                                                    | Torniza for Reducing Fall<br>tabolomics Data: New Algo<br>aks. Anal Chem 2017. DOI<br>Cancel Help                                                                                                    | se Positive, and False I<br>rithms for Constructin<br>: 10.1021/acs.analcher                                                                                                    | segative<br>g_Extracted<br>n.7b00947          |                   |    |
| ADAP Module Dischin<br>If you use the ADAP of<br>Myers OD, Summer SJ.<br>Compound Identification<br>Ion Chromatograms and                                                                                                    | romatogram Builder Module, j<br>Lis, Bannes S, Da X: One Sie<br>ss from Mass Spectrometry, Me<br>Detecting Chromatographic Pr<br>OK                                                                                                    | Torward for Reducing Fall<br>tabolomics Data New Algo<br>aks. Anal Chem 2017, DOJ<br>Cancel Help                                                                                                    | se Positive and False )<br>rithms for Constructin<br>: 10.1021/acs.analyber                                                                                                    | g Extracted<br>n.7b00947                      |                   |    |
| ADAP Module Disclain<br>If you we the ADAP (<br>Myers OD, Summer SJ,<br>Controvend Joint Charling<br>Int Chromolograms and<br>Int Chromolograms and                                                                                                    | romakogram Builder Modele, 1<br>15. Burnes, 5. Dar X. One Ste<br>16 from Mass Spectrometry Me<br>Datesting Chromatographic PV<br>OK<br>Raw data methods<br>Marrine                                                                                                    | Interventing Fall Restauring Fall<br>Interventing Annual Control (Control (Contro) (Con                                                                                                    | se Positive and False )<br>rithms for Constructin<br>: 10.1021/acs.analcher                                                                                                    | g Estracted<br>n.7b00947                      | Windows           | Не |
| ADAP Model: Tockin<br>Hy on use the ADAP CI<br>Mycra.OD. Summer 31,<br>Compound Montification<br>In Chernalogreen and<br>MZmine 2 Project<br>Bow data files                                                                                                    | romakogram Builder Modele, J.<br>13. Burres, S. Da X. One Ste<br>In from Max Spectrometry, M.<br>Datechig Chromosographic P<br>OK<br>Raw data methods<br>MZmin<br>Jak part                                                                                                    | Interview of the Advances File<br>Interview of the Advances File<br>Interview of the Advances File<br>Interview of the Advances of the Advances<br>Interview of the Advances of the Advances<br>(C)<br>Peak list methods<br>e 2.39: New project<br>clists                                                                                                    | se Positive and False )<br>rithms for Construction<br>: 10.1021/acs.analyster<br>Visualization                                                                                  | Estracted<br>n.7500947                        | Windows           | Не |
| ADAP Medic Tockin<br>If you we IRA ADAP Of<br>Merci ADA 2000<br>Merci ADA 2000<br>Merci ADA 2000<br>Inter ADAP Of ADAP<br>Inter ADAP Of ADAP<br>Merci ADAP Of ADAP<br>Inter ADAP Of ADAP<br>Merci ADAP Of ADAP<br>Inter ADAP Of ADAP<br>Merci ADAP Of ADAP<br>Inter ADAP Of ADAP<br>Merci ADAP Of ADAP<br>Inter ADAP Of ADAP<br>Inter ADAP<br>Inter ADAP<br>Inter ADAP                                                                                                    | romiogram Builder Model, 1<br>13. Burnes S. Dar X. One Stie<br>in from Max Spectrometry Me<br>Datesing Chromotographic P<br>OK<br>Raw data methods<br>MZmin<br>41. Peal<br>41. Peal                                                                                                    | A Borneral for Reducing 15<br>https://www.app.<br>tablomics.Date.New Algo<br>tablomics.Date.New Algo<br>tablomics.Date.New Algo<br>tablomics.Date.New Algo<br>(C)<br>Peak list methods<br>e 2.39: New project<br>klists<br>4550.01.mzXML chrom.                                                                                                    | se. Positive and False S<br>times for Constract in<br>times for Constract in the second second<br>second second second second second second second<br>Visualization<br>stograms | Estrated<br><u>1.7500947</u><br>Tools         | Windows           | Не |
| ADAP Madai Tockini<br>H yee we the ADAP Of<br>Next Charlos Andread<br>Next Charlos Andread<br>In Charlenge Project<br>MZmine 2 Project<br>Raw data files<br>TSN0.5 markut                                                                                                    | итенабурган Builder Mediale,<br>I.S. Marres, S. Joak Ste<br>I.S. Marres, S. Joak Ste<br>Datesting Chromotographic Pa<br>ок                                                                                                    | Encreat for Rodesing 15<br>inhomics Date: New Alge<br>also: Anal Chem 2017, DOJ<br>Cancel Help<br>(C)<br>Peak list methods<br>a 2.39: New project<br>k lists<br>145M_01.mzXML chrom.                                                                                                    | se. Positive and False A<br>times for Constracting<br>10.1021/acs.analyter<br>Visualization<br>itograms<br>tograms                                                              | Estractog<br>n.7b00947<br>Tools               | Windows           | Не |
| MZmine 2 Project MZmine 2 Project MZmine                                                                                                    | Raw data methods       MZMI       Raw data methods                                                                                                    | E Forvard for Reduce Re Ale<br>biolomics Date: Ale Mediation of the Ale<br>aks. Anal Chem 2017, DOJ<br>Cancel Help<br>(C)<br>Peak list methods<br>2 c.239: New project<br>Clists<br>455M (0.1mxXML chrom.<br>755M (0.2mxXML chrom.<br>755M (0.2mxXML chrom.                                                                                                    | visualization Visualization Visualization tograms tograms tograms                                                                                                    | Segativa<br>g_Extracted<br>n.7b00947<br>Tools | Windows           | Не |
| ADAP Madak Dockin ek ADAP (                                                                                                    | онеморти Bullet Molex, I<br>A. Sharas, S. Jo K. Sher, Sher, S                                                                                                    | Enviral for Reducine Ale<br>biolomics Date: Alexandro Section 2017, DOJ<br>Cancel Help<br>(C)<br>Peak list methods<br>e 2.39: New project<br>lists<br>8450,01.mzXML chrom.<br>755M,02.mzXML chrom.<br>755M,02.mzXML chrom.                                                                                                    | visualization<br>Visualization<br>itograms<br>itograms<br>itograms<br>itograms                                                                                                  | Segativa<br>g_Extracted<br>n.7b00947<br>Tools | Windows           | He |
| MZmine 2 Project MZmine 2 Project MZmine 2 Project State State Sta                                                                                                    | Raw data methods<br>Marking Chromosophies (Marking Chromosophies (Marking Chromatographic Fo<br>OK<br>Raw data methods<br>M2min<br>HP peak<br>Peak<br>Peak<br>Peak<br>Peak<br>Peak<br>Peak<br>Peak<br>P                                                                                                    | Envirol for Reducing Fall<br>biolomics Date. Note: A set of the set of the set o                                                                                                    | Visualization Visualization Visualization Visualization tograms ttograms ttograms ttograms ttograms ttograms                                                                    | Tools                                         | Windows           | Не |
| ADAP Madels Tockins     In the ADAP Of the ADAP Of the ADAP O                                                                                                    | Raw data methods<br>Raw data methods<br>MZmin<br>Park data methods<br>MZmin<br>Park data methods<br>Park data methods<br>Park d                                                                                                    | Envirol for Reducine The<br>biotenics Date: New Fale<br>biotenics Tate: New Fale<br>(C)<br>Peak list methods<br>e 2.38: New project<br>(ints<br>145M 0.31 m2XML chrom<br>175M 0.21 m2XML chrom<br>175M 0.03 m2XML chrom                                                                                                    | visualization<br>Visualization<br>Visualization<br>Visualization<br>tograms<br>tograms<br>tograms<br>tograms<br>tograms                                                         | Tools                                         | Windows           | He |
| ADAP Madel Tockin     Agenerative and ADAP     Adapting and a state and a state and a                                                                                                    | Raw data methods           Raw data methods           N                                                                                                    | Cancel In Robusting Constraints of the Robusting Data Science Alexand Coren 2017. DOI to the Robusting Data Science In Help (C) Peak list methods Core 2:38: New project Core 2:38: New project Core 2:38: New project Core 2:38: New project Core 2:38: New project Core 2:38: New project Core 2:38: New project Core 2:38: New project Core 3:38: New Project Core 3:38: New Project Core 3:38: New                                                                                                    | visualization<br>Visualization<br>tograms<br>tograms<br>tograms<br>tograms<br>tograms<br>tograms                                                                                | Tools                                         | Windows           | He |
| MZP Hodels Tockin<br>Hywas wie ka ADA'C<br>Schemenski feartification<br>Int. Chemensgramm, and<br>Int. Chemensgramm, and<br>Int. Chemens                                                                                                    | Raw data methods<br>Marking Standard Standard St<br>Standard Standard Standard Standard Standard Standard Standard Standard Standard Standard Standard Standard Standard Standard Standard Standard Standard Standard Standard Standard Standard Standard Standard Standard Standard Standard                                                                                                     | Envirol for Robusting Table<br>biological control and the second second sec                                                                                                    | Visualization<br>Visualization<br>Notaria<br>Visualization<br>Nograms<br>tograms<br>tograms<br>tograms<br>tograms                                                               | Tools                                         | Windows           | He |
| ADAP Badale Tockini<br>Aysen are a ADAP 2<br>Area and a ADAP 2<br>Area and a ADAP 2<br>Area and a ADAP 2<br>Area and a ADAP 2<br>Area data field<br>Area data field<br>Area data                                                                                                    | Raw data methods                                                                                                    | Enviral for Reducing Fall<br>biolonics Date: Note that the second second se                                                                                                    | Visualization Visualization Visualization Visualization tograms tograms tograms tograms tograms                                                                                 | Tools                                         | Windows           | He |
| MZP Holder Deckin<br>Hywne wie ADAY O<br>Chemoush Joseffrage<br>In Chemosystem<br>In Chemosystem<br>In Chemosys | Raw data methods<br>Raw data methods<br>MZmin<br>2 c 2 c 2 c 2 c 2 c 2 c 2 c 2 c 2 c 2 c                                                                                                    | Envirol for Reducing The Reducing Commonly and the Reducing Data A and Comm 2017. DOI:<br>Cancel Help (C) Peak list methods 2.33: New project (asts 1554.01 m/300.chrom 1754.02 m/304.chrom 1554.02 m/304.chrom 1454.02 m/304.chrom 1554.01 m/304.chrom 1554.01 m/304.chrom 1554.02 m/304.chrom 1554.02 m/304.chrom 1554.03 m/304.chrom 1554.03 m/304.chrom 1554.04 m/304.chrom 1554.04 m/304.chrom                                                                                                    | La foutier and Fails for<br>La foutier and Fails for<br>Visualization<br>tograms<br>tograms<br>tograms<br>tograms<br>tograms                                                    | Tools                                         | Windows           | He |
| M2mine 2 Project<br>M2mine 2 Project<br>M2mine 2 Pro                                                                                                    | инстранция Bulky Maker<br>Inormalian Bulky Maker<br>Dansting Okenmagraphic F<br>Raw data methods<br>MZmin<br>H Paal<br>H Paal<br>H Paa | Envirol for Robuscie 21<br>Marchanet Date. New Appendix As A of Chem 2017, DSJ<br>Cancel Help<br>(C)<br>Peak list methods<br>e 2.38: New project<br>(sits<br>145% 0.1 mzXM. chrom<br>175% 0.2 mzXM. chrom<br>145% 0.2 mzXM. chrom                                                                                                    | Visualization<br>Integrans<br>tograms<br>tograms<br>tograms<br>tograms<br>tograms<br>tograms                                                                                    | Tools                                         | Windows           | He |
| MZmine 2 Project<br>MZmine 2 Project<br>MZmine 2 Project<br>MZmine 2 Project<br>MZmine 2 Project<br>1 Statistics<br>1 Statistics<br>1 Statisti                                                                                                    | Raw data methods<br>Marine Service Service Servi                                                                                                    | Envirol for Reducing 21<br>Mathematic Data: New App<br>data. And Chem XVI.7 Mol<br>Cancel Help<br>(C)<br>Peak lists methods<br>a 2-39: New project<br>C 4355<br>(2450,01 m/2004, chrom<br>175M,02 m/2004, chrom<br>175M,02 m/2004, chrom                                                                                                    | Visualization<br>Visualization<br>tograms<br>tograms<br>tograms<br>tograms<br>tograms                                                                                           | Tools                                         | Windows           | He |
| MZmine 2 Project<br>MZmine 2 Project<br>MZmine 2 Project<br>MZmine 3 Project<br>MZmine 3 Project<br>1 Statistics<br>1 Statistics<br>1 Statisti                                                                                                    | инстранция Bulky Maker<br>инстранция<br>пом Massecter<br>ок<br>Raw data methods<br>MZInin<br>H Peal<br>H Peal<br>H Pe                                                                                                    | Envirol for Roburg 2014<br>Marchan 2014<br>Cancel Help<br>(C)<br>Peak Ist methods<br>a 2.39: New project<br>Citist<br>4354.01 mx204. Crim<br>7354.01 mx204. Crim<br>7354.01 mx204. Crim                                                                                                    | Visualization<br>In 1022 Jack and bits<br>Visualization<br>Integrams<br>Integrams<br>Integrams<br>Integrams<br>Integrams<br>Integrams                                           | Tools                                         | Windows           | He |
| ADAP Badale Tockin<br>Andre Badale Tockin<br>Linguage and Analysis<br>Compared Analysis<br>(Compared Analysis)<br>(Compared Analysis)<br>(Compared                                                                                                    | Raw data methods                                                                                                    | Envirol for Robinson 21<br>Markannis Daix, New Appendix, New Appendix, Asad Courn 2017, DSJ<br>Cancel Help<br>(C)<br>Peak list methods<br>e 2.38: New project<br>(ists<br>145% 0.1 mzXM. chrom.<br>145% 0.2 mzXM. chrom.<br>145% 0.2 mzXM. chrom.                                                                                                    | Visualization<br>Visualization<br>tograms<br>tograms<br>tograms<br>tograms                                                                                                    | Tools                                         | Windows           | He |
| ADAP Badach Tochur<br>Hyene are ice ADAP (<br>See and Section 1 (<br>Compared and Section 1 (<br>Compared and Section 1 (<br>Compare                                                                                                    | nomen Bulky Maker, M<br>nomen Marker State State<br>(Nomen Marker State State<br>(Nomen Marker State<br>Raw data methods<br>M2min<br>M2min<br>N2min<br>N2min                                                                                                    | Environd for Reducing 21<br>Advanced Dava And Court Not Are<br>data and Court Not Are<br>(C)<br>Peak list methods<br>2-33: New project<br>Casts<br>2-33: New project<br>Casts<br>2-33: New project<br>Casts<br>2-34: New project<br>Casts<br>2-34: New project<br>2-34: New project<br>2-34                                                                                                    | Visualization<br>Visualization<br>tograms<br>tograms<br>tograms<br>tograms<br>tograms<br>tograms                                                                                | Tools                                         | Windows<br>% done | He |
| ADAP Badak Doctin<br>Andre Badak Doctin<br>Compared Landricus<br>Compared Landricus<br>Rever data filts<br>(73%, 01%)<br>(73%, 01%)<br>(73%,                                                                        | инстранция Bulky Maker<br>инстранция<br>ок<br>Raw data methods<br>MZInin<br>Raw data methods<br>MZInin<br>H Peal<br>P I<br>P I<br>P I<br>P I<br>P I<br>P I<br>P I<br>P I                                                                                                    | Envirol for Robusting Tag.<br>Markannas Dair, Norman Stat.<br>Cancel Help<br>(C)<br>Pank first methods<br>2.39: New project<br>Citist<br>2.39: New project<br>Citist<br>2.39: New project<br>Citist<br>2.39: New project<br>2.39: New project<br>Citist<br>2.39: New project<br>Citist<br>2.39: New project<br>Citist<br>2.39: New project<br>Citist<br>2.39: New project<br>Citist<br>2.39: New project<br>Citist<br>2.39: New project<br>Citist<br>2.39: New project<br>Citist<br>2.39: New project<br>Citist<br>2.39: New project<br>Citist<br>2.39: New project<br>Citist<br>2.39: New project<br>2.39: New project<br>Citist<br>2.39: New project<br>Citist<br>2.39: New project<br>Citist<br>2.39: New project<br>Citist<br>2.39: New project<br>Citist<br>2.39: New project<br>Citist<br>2.39: New project<br>Citist<br>2.39: New project<br>Citist<br>2.39: New project<br>Citist<br>2.39: New project<br>2.39: New project<br>Citist<br>2.39: New project<br>2.39: New project<br>2.39: New                                                                                                    | Visualization<br>Visualization<br>tegrams<br>tegrams<br>tegrams<br>tegrams<br>tegrams                                                                                           | Tools                                         | Windows<br>% done | He |
| MZmine 2 Project<br>MZmine 2 Project<br>MZmine 2 Pro                                                                                                    | Raw data methods<br>Raw data methods<br>Marking Sectors<br>Raw data methods<br>Marking Sectors<br>Raw data methods<br>Marking Sectors<br>Marking Sectors<br>National Sectors<br>National Sectors                                                                                                    | Envirol for Reducing Dis-<br>balancia Dis-Net Ale-<br>bala. And Clam X017. POI<br>(C)<br>Posk list methods<br>(C)<br>Posk list methods<br>(C)<br>Posk list m | Visualization<br>Visualization<br>tograms<br>tograms<br>tograms<br>tograms                                                                                                    | Tools                                         | Windows<br>% done | He |
| ADAP Madde Tockin     Anye was the ADAP O     Advecting the ADAP O     Advecting the ADAP O                                                                                                    | Raw data methods<br>MZTMA Sector (Sector)<br>Raw data methods<br>MZTMA<br>P ()<br>P ()                                                                                                    | Envirol for Roburnia Dia<br>Montani Dia: Autore 2017 1001<br>Cancel Help<br>(C)<br>Peak list methods<br>a 2.38: New project<br>Cast<br>2.39: New project<br>Cast<br>2.39: New project<br>2.39: New project<br>2.39: New p                                                                                                    | Visualization<br>Visualization<br>tegrans<br>tegrans<br>tegrans<br>tegrans<br>tegrans<br>tegrans<br>tegrans<br>tegrans                                                          | Tools                                         | Windows<br>% done | He |
| ADAP Madel Tockin     Anne et ADAP (     Adael Tockin     Anne et ADAP (     Adael Tockin     Adael Tockin     Adael Toc                                                                                                    | Raw data methods<br>MZTIM Sector 1000<br>Raw data methods<br>MZTIM Sector 1000<br>MZTIM Sector 10000<br>MZTIM Sector 1000<br>MZTIM Sector 10000<br>MZTIM Sector 10000<br>MZTIM Sector 10000<br>MZTIM Sector 10000<br>MZTIM Sector 10000<br>MZTIM Sector 10000<br>MZTIM Sector 10000<br>MZTIM Sector 10000<br>MZTIM Sector 10000<br>MZTIM Sector 10000<br>MZTIM Sector 10000<br>MZTIM Sector 100000<br>MZTIM Sector 100000<br>MZTIM Sector 100000<br>MZTIM Sector 1000000<br>MZTIM Sector 100000<br>MZTIM Sector 10000000<br>MZTIM Sector 10000000000<br>MZTIM Sector 1000000000000000000000000000000000000                                                                                                    | Envirol for Reducing Dis-<br>balancies Dais, New Ave<br>das Aust Corm NUT- Port<br>(C)<br>Peak lists methods<br>(C)<br>Peak lists methods<br>(C)<br>Peak lists (C)<br>Peak lists (C)<br>Peak lis                                                                         | Visualization<br>Visualization<br>atograms<br>tograms<br>tograms<br>tograms<br>tograms                                                                                          | Tools                                         | Windows<br>% done | He |

#### Figure 10:

Construction of EICs in ADAP. (A) EIC construction is achieved by using the

ADAP Chromatogram builder

method. (B) Parameters relevant to this method. (C) A list of EICs is produced for each data file.

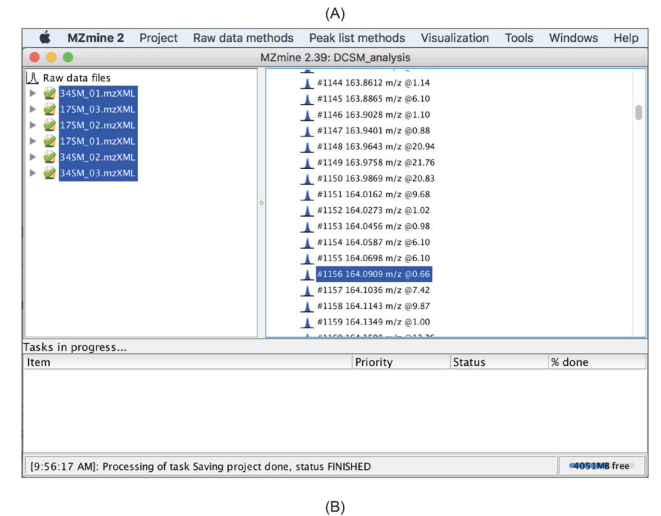

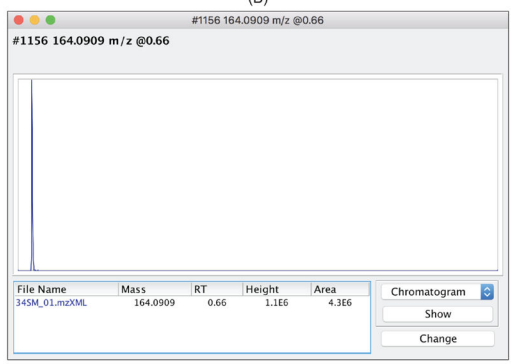

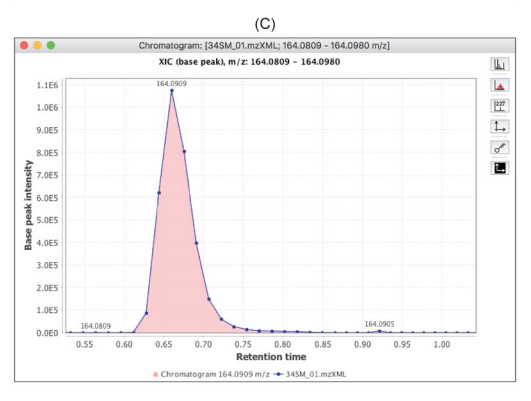

#### Figure 11:

Examine EICs. (A) Select a particular EIC. (B) Double click the selected EIC opens this window. Select

Chromatogram

and click

Show

opens the EIC in (C) for visual examination.

| MZmine :                                                                                                    | z Project Raw data m                                                                                                    | ethods                                                                                                   | Peak list methods                                                                                                    | Visualizat                                                          | ion Tools                                              | Windows               | Help    |
|----------------------------------------------------------------------------------------------------|----------------------------------------------------------------------------------------------------|----------------------------------------------------------------------------------------------------|----------------------------------------------------------------------------------------------------|---------------------------------------------------------------------|--------------------------------------------------------|-----------------------|---------|
| •••                                                                                                    |                                                                                                    | MZmine                                                                                                   | Order peak lists                                                                                                    |                                                                     |                                                        |                       | _       |
| A Raw data files                                                                                                    |                                                                                                    | tt Pea                                                                                                   | Spectral deconv                                                                                                    | alution                                                             | Chro                                                   | puning<br>matogram de | CODV    |
| 345M_01.mz)                                                                                                    | KML.                                                                                                    |                                                                                                    | Gap filling                                                                                                    | Judion                                                              | Peak                                                   | shape mode            | ler (e) |
| ▶ ₩ 175M_03.mz)                                                                                                    | KML<br>VML                                                                                                    |                                                                                                    | Isotopes                                                                                                    |                                                                     | <ul> <li>Peak</li> </ul>                               | extender              | ion (os |
| 175M_02.m2                                                                                                    | KML                                                                                                    |                                                                                                    | Filtering                                                                                                    |                                                                     | •                                                      |                       |         |
| ▶ 🛃 345M_02.mz)                                                                                                    | KML                                                                                                    |                                                                                                    | Alignment                                                                                                    |                                                                     | •                                                      |                       |         |
| ▶ 🧭 345M_03.mz)                                                                                                    | KML                                                                                                    | ► E                                                                                                    | Normalization                                                                                                    |                                                                     | •                                                      |                       |         |
|                                                                                                    |                                                                                                    |                                                                                                    | Identification                                                                                                    |                                                                     | •                                                      |                       |         |
|                                                                                                    |                                                                                                    |                                                                                                    | Data analysis                                                                                                    |                                                                     |                                                        |                       |         |
|                                                                                                    |                                                                                                    |                                                                                                    | Export/import                                                                                                    |                                                                     |                                                        |                       |         |
|                                                                                                    |                                                                                                    |                                                                                                    |                                                                                                    |                                                                     |                                                        |                       |         |
| Tasks in progress.                                                                                                    |                                                                                                    |                                                                                                    | Dei a vite :                                                                                                    | Card                                                                |                                                        | 0/ dama               |         |
| Item                                                                                                    |                                                                                                    |                                                                                                    | Priority                                                                                                    | Stat                                                                | us                                                     | % done                |         |
|                                                                                                    | • • •                                                                                                    | Please                                                                                                   | (B)                                                                                                    |                                                                     |                                                        |                       |         |
|                                                                                                    | Peak lists                                                                                                    | 6 selected                                                                                               | As selected in main window                                                                                                    | . 0                                                                 |                                                        |                       |         |
|                                                                                                    | Suffix                                                                                                    | deconvolute                                                                                              | d                                                                                                    |                                                                     |                                                        |                       |         |
|                                                                                                    | Algorithm                                                                                                    | Wavelets (                                                                                               | ADAP) 🔁                                                                                                    |                                                                     |                                                        |                       |         |
|                                                                                                    | m/r center calculation                                                                                                    | MEDIAN                                                                                                   | B                                                                                                    |                                                                     |                                                        |                       |         |
|                                                                                                    | m/z range for MS2 scan pairing (Da)                                                                                                    |                                                                                                    | -                                                                                                    |                                                                     |                                                        |                       |         |
|                                                                                                    |                                                                                                    |                                                                                                    |                                                                                                    |                                                                     |                                                        |                       |         |
|                                                                                                    | K1 range for MS2 scan pairing (min)                                                                                                    |                                                                                                    |                                                                                                    |                                                                     |                                                        |                       |         |
|                                                                                                    | Remove original peak list                                                                                                    |                                                                                                    |                                                                                                    |                                                                     |                                                        |                       |         |
|                                                                                                    |                                                                                                    | ОК                                                                                                    | Cancel Help                                                                                                    |                                                                     |                                                        |                       |         |
|                                                                                                    |                                                                                                    |                                                                                                    | (C)                                                                                                    |                                                                     |                                                        |                       |         |
| •                                                                                                    |                                                                                                    | Please                                                                                                   | a set the parameters                                                                                                    |                                                                     |                                                        |                       |         |
| threshold 10                                                                                                    |                                                                                                    |                                                                                                    |                                                                                                    |                                                                     |                                                        |                       |         |
| estimator Int                                                                                                    | ensity window SN 👩                                                                                                    |                                                                                                    | 1.                                                                                                    | 180                                                                 | 1                                                      |                       |         |
|                                                                                                    | 0                                                                                                    |                                                                                                    | 9.                                                                                                    | .0E5                                                                |                                                        |                       |         |
| eature neight 1,00                                                                                                    |                                                                                                    |                                                                                                    | ۸.<br>۲                                                                                                    | .0E5                                                                |                                                        |                       |         |
| ficient/area threshold 120                                                                                                    |                                                                                                    |                                                                                                    | 5 7.                                                                                                    | .0E5                                                                |                                                        |                       |         |
| ficient/area threshold 120<br>duration range 0.02                                                                                                    | - 0.60                                                                                                    |                                                                                                    | .5 6.                                                                                                    |                                                                     |                                                        |                       |         |
| iclent/area threshold 120<br>duration range 0.02<br>avelet range 0.001                                                                                                    | - 0.60<br>- 0.05                                                                                                    |                                                                                                    | e beak                                                                                                    | .0E5                                                                |                                                        |                       |         |
| icient/area threshold 120<br>duration range 0.02<br>avelet range 0.001                                                                                                    | - 0.60<br>- 0.05                                                                                                    |                                                                                                    | Li 6.<br>Li gate<br>Base<br>4.                                                                                                    | .0E5                                                                |                                                        |                       |         |
| ficient/area threshold 120<br>duration range 0.02<br>avelet range 0.001<br>list 1458_01 moML ch<br>matogram \$135 14 mars ===                                                                                                    | - 0.60<br>- 0.05                                                                                                    |                                                                                                    | 4.<br>835<br>3.<br>3.                                                                                                    | .0E5                                                                |                                                        |                       |         |
| Inclent/area threshold 120<br>duration range 0.02<br>avelet range 0.001<br>list 1409,01 meXML of<br>matogram #115 144.099 m/z<br>P Module Disclaimer:                                                                                                    | 0.60     0.05     Show preview contagrams                                                                                                    |                                                                                                    | 5 33                                                                                                    | .0E5 -<br>.0E5 -<br>.0E5 -                                          |                                                        |                       |         |
| Incient/area threshold 120<br>duration range 0.02<br>avelet range 0.001<br>list 1494.91 nextML of 0.001<br>matogram #1136 14099 nr/<br>9 Model: Disclamer:<br>a use the ADAP Chromatogram                                                                                                    | - 0.60     - 0.05     Show preview omatograms     Decenvolution Module, please cire the <u>MZro</u> Decenvolution Module, please cire the <u>MZro</u> Decenvoluti | sinc2 paper and the Positive and the second                                                              | E 6.<br>S 40<br>S 40<br>S 40<br>S 40<br>S 40<br>S 40<br>S 40<br>S 40<br>S 40<br>S 40<br>S 40<br>S 40<br>S 40<br>S 40<br>S 40<br>S 40<br>S 5.<br>S 40<br>S 40<br>S 40<br>S 5.<br>S 40<br>S 40<br>S 40<br>S 40<br>S 5.<br>S 40<br>S 5.<br>S 40<br>S 5.<br>S 40<br>S 5.<br>S 40<br>S 5.<br>S 40<br>S 5.<br>S 40<br>S 5.<br>S 5.<br>S 6.<br>S 6.<br>S 7.<br>S 7.<br>S 7.<br>S 7.<br>S 7.<br>S 7.<br>S 7.<br>S 7.<br>S 7.<br>S 7.<br>S 7.<br>S 7.<br>S 7.<br>S 7.       | 065<br>065<br>065<br>065<br>065                                     |                                                        |                       |         |
| licient/area threshold 120<br>duration range 0.02<br>avelet range 0.001<br>list 1460.01 merzhol 0.001<br>list 1460.01 merzhol 0.001<br>list 1460.01 merzhol 0.001<br>matogram 14.00 merzhol 0.001<br>merzhol 0.001 merzhol 0.001<br>merzhol 0.001<br>merzhol 0.001<br>merzhol 0.001<br>merzhol | O.60     O.05     O.05     Show preview omatigues Deconvolution Madale, please cite the <u>M27</u> , b, DA. One Step Forward on Robinson     Spectrometry Metabolasics Data. New Ait                                                                                                    | time2 paper and the loc Positive and originary for Coas N: 10.1021/acs.ar                                | E 6.<br>Second 5.<br>Second 5.<br>Second 4.<br>Second 5.<br>Second 6.<br>Second 6.<br>Secon | 065<br>065<br>065<br>065<br>065<br>065<br>060<br>0.40 0.            | 50 0.80 1                                              | .00 1.20 1            | .40     |
| licitent/area threshold 120<br>duration range 0.02<br>avelet range 0.001<br>list 1400,81 meXML of<br>natogram #136 144 000 m/r<br>* Modale Disclaimer<br>.0D, Summer SJ, LLS, Burnes,<br>Longer M, LLS, Burnes,                                                                                                    | O.60     O.55     O.55                                                                                                    | tine2 paper and the Positive and the Positive and the Positive for Constants for Constant 10.1021/acs.ar | E 6. Seature 164 - 164                                                                                                    | 005<br>005<br>005<br>005<br>000<br>0.40 0.                          | 50 0.60 1<br>Retention                                 | .00 1.20 1<br>time    | .40     |
| International and a second second sec                                                                                                    | - 0.60     - 0.05     - 0.05     Show preview www.www.www.www.www.www.www.www.www.w                                                                                                    | sinc2 paper and it<br>due Positive and J<br>originans for Cons<br>81: 10:102 lines ar                    |                                                                                                    | 005<br>005<br>005<br>005<br>005<br>005<br>005<br>0.40<br>0.40<br>0. | 50 0.80 1<br>Retention<br>34_01.m2041]<br>4_01.m2048.] | .00 1.20 1<br>time    | .40     |

#### Figure 12:

Detection of chromatographic peaks using ADAP. (A) Detection of chromatographic peaks from EICs by ADAP can be accessed via

OK Cancel Help

Chromatogram deconvolution

in the

Peak list methods

drop-down menu. (B) Specification of parameters is facilitated by the

Show preview

function.

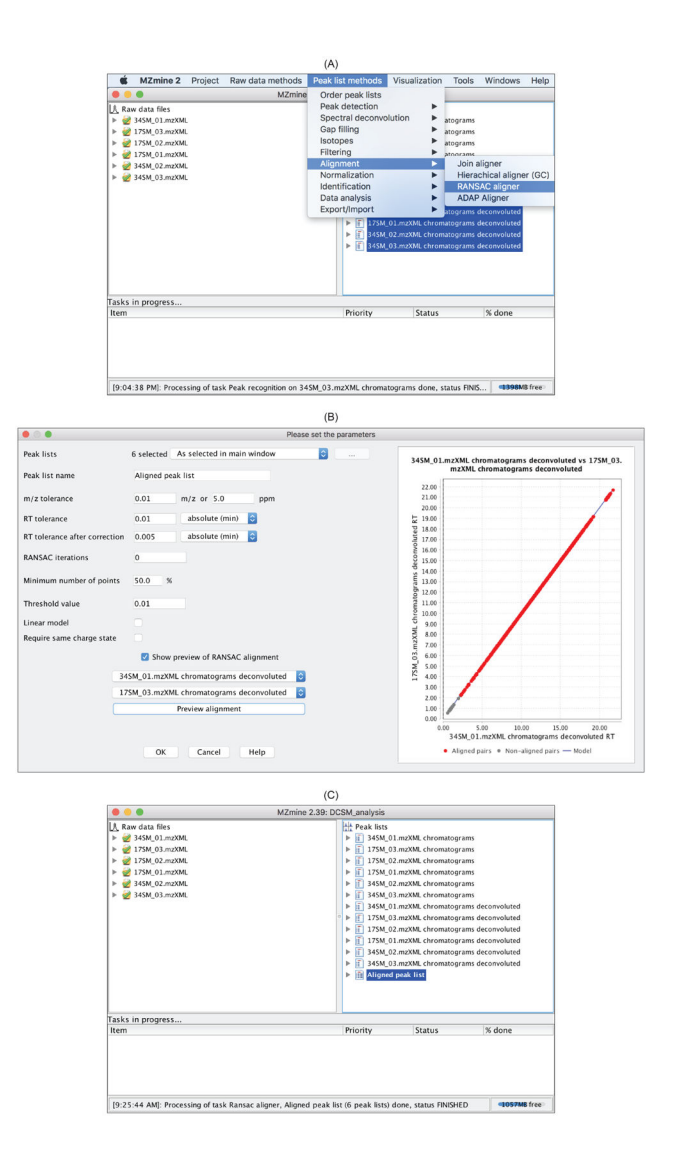

# Figure 13:

Alignment. (A) Alignment methods can be accessed through the

Peak list methods

drop-down menu. (B) It is strongly recommended to use the preview function for specifying parameters. (C) After alignment, an

Aligned peak list

is produced and can be exported.

| •   |          |       |          |         | Peak list: Aligned p | eak list |               |       |         |             |
|-----|----------|-------|----------|---------|----------------------|----------|---------------|-------|---------|-------------|
| ID: |          | m/2   | :        |         | RT:                  |          | Identity:     |       | Comment | t:          |
| ID  | Aver     | age   | Identity | Commont | Peak chang           |          | 34SM_01.mzXML |       | 1       | 175M_03.mzX |
| D   | m/z      | RT    | identity | Comment | reak shape           | Status   | Height        | Area  | Status  | Height      |
| 1   | 120.0395 | 11.53 |          |         |                      | ۲        | 2.0E3         | 6.5E3 | •       |             |
| 2   | 120.0298 | 2.96  |          |         |                      |          | 1.1E3         | 2.2E3 | •       |             |
| 3   | 120.0801 | 21.06 |          |         |                      | ٠        | 3.4E4         | 1.4E5 | ۲       | 3.5E4       |
| 4   | 120.2604 | 16.75 |          |         |                      | ٠        | 1.2E3         | 3.0E3 | ٠       |             |
| 5   | 120.2948 | 1.92  |          |         |                      |          | 3.0E3         | 1.2E4 | •       |             |
| 6   | 120.3378 | 12.85 |          |         |                      |          | 1.5E3         | 2.8E3 | •       |             |
| 7   | 120.4188 | 21.11 |          |         |                      |          | 5.2E3         | 1.2E4 | •       |             |
| 8   | 120.4551 | 17.06 |          |         |                      |          | 6.5E3         | 2.0E4 |         | 7.2E3       |

|                                                                                                    |                                                                                                    |                           | (B)                                                                                                    |                   |                                                                                                    |                                                                                                    |                 |  |
|----------------------------------------------------------------------------------------------------|----------------------------------------------------------------------------------------------------|---------------------------|----------------------------------------------------------------------------------------------------|-------------------|----------------------------------------------------------------------------------------------------|----------------------------------------------------------------------------------------------------|-----------------|--|
| K MZmine 2                                                                                                    | Project                                                                                                    | Raw data methods          | Peak list methods                                                                                                    | Visualization     | Tools                                                                                                    | Windows                                                                                                    | Help            |  |
| ▲         Raw data files           ▶         245M_01.mzXML           ▶         2175M_03.mzXML           ▶         2175M_02.mzXML           ▶         2175M_01.mzXML           ▶         2175M_01.mzXML           ▶         2175M_02.mzXML           ▶         2145M_02.mzXML           ▶         2145M_03.mzXML | <ul> <li>MZmine 2 Project Raw data methods</li> <li>MZmine</li> <li>MZmine</li> <li>MZmine</li> <li>Raw data files</li> <li>345M_01.mzXML</li> <li>175M_02.mzXML</li> <li>175M_01.mzXML</li> <li>345M_02.mzXML</li> <li>345M_03.mzXML</li> </ul> |                           | Order peak lists<br>Peak detection<br>Spectral deconvo<br>Gap filling<br>Isotopes<br>Filtering<br>Alignment<br>Normalization<br>Identification<br>Data analysis<br>Export/Import<br>Fill 175M<br>Fill 345M<br>Fill 345M | Jution            | atograms<br>atograms<br>atograms<br>atograms<br>atograms<br>atograms of<br>Expor<br>Expor<br>Expor<br>Expor<br>Expor<br>Expor<br>Expor<br>Expor | tograms<br>tograms<br>togram |                 |  |
| Tasks in progress                                                                                                    |                                                                                                    |                           |                                                                                                    |                   | Expor                                                                                                    | t for SIRIUS                                                                                                    |                 |  |
| ltem                                                                                                    |                                                                                                    |                           | Priority                                                                                                    | Status            | Impor<br>Impor<br>Impor                                                                                                    | t CASMI cha<br>t mzTab file<br>t from XML                                                                                                    | allenge<br>file |  |
| [9:25:44 AM]: Proces                                                                                                    | sing of tasl                                                                                                    | k Ransac aligner, Aligneo | d peak list (6 peak lists                                                                                                    | ) done, status FI | NISHED                                                                                                    | =578M                                                                                                    | B free          |  |

# Figure 14:

Visualization and export of the aligned peak list. (A) Double clicking the

Aligned peak list

opens up the list of peaks for visual examination. (B) The aligned peak list can be exported in .csv, MetaboAnalyst, or other format.

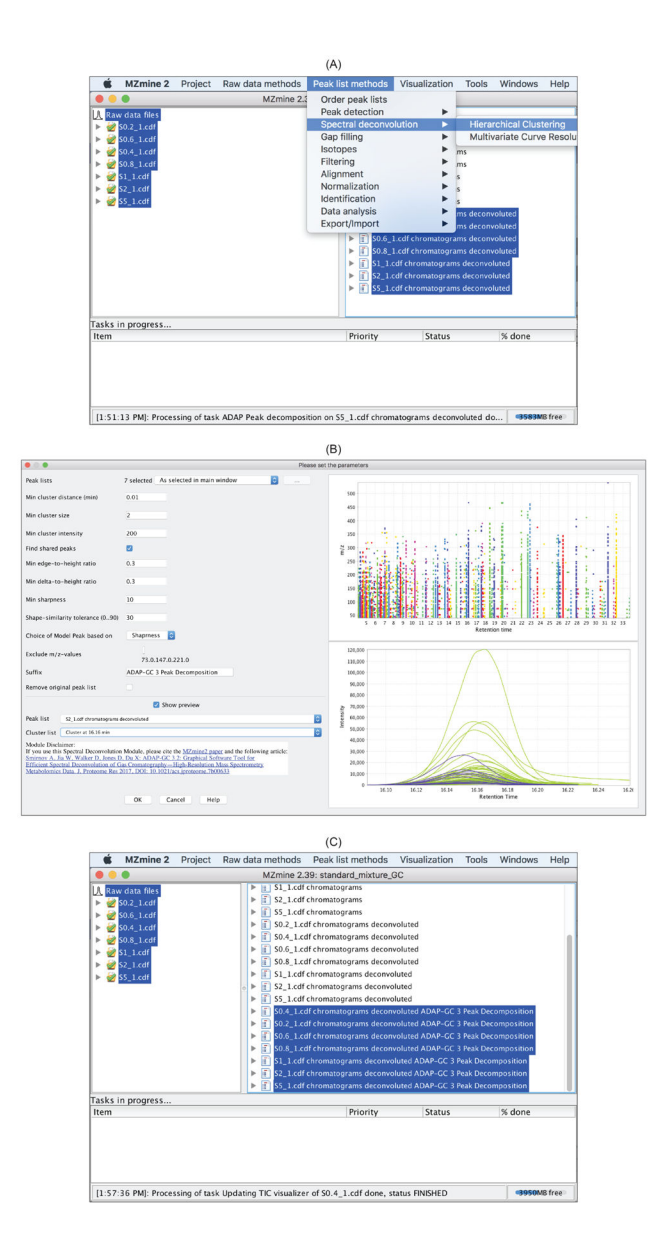

# Figure 15:

Spectral deconvolution. (A) ADAP-GC 3.2 spectral deconvolution can be accessed via

Peak list methods  $\rightarrow$  Spectral deconvoluiton  $\rightarrow$  Hierarchical Clustering

. (B) User-defined parameters and the preview function that helps with specifying these parameters. (C) After spectral deconvolution, a list of pure mass spectra is produced for each data file.

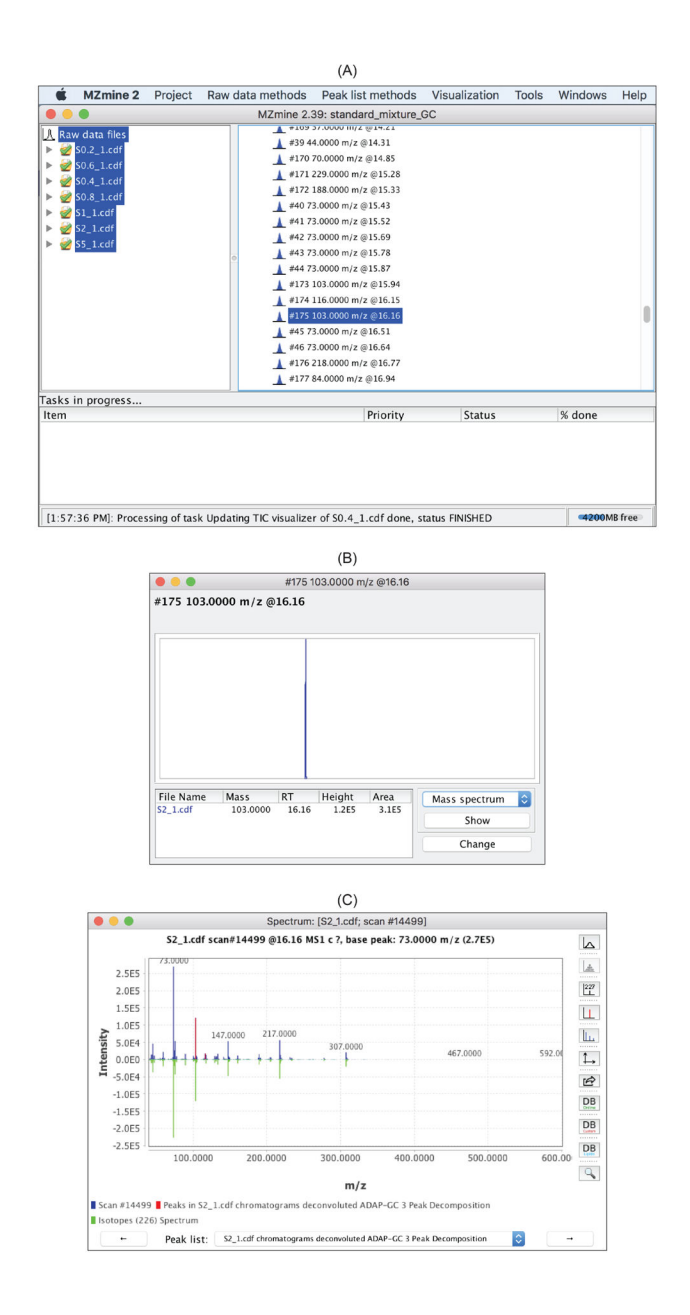

#### Figure 16:

Examine spectral deconvolution results. (A) Expand the list of mass spectra that has been produced for each data file. (B) Each mass spectrum can be exmined by double clicking it to open up a window. Select the data file and

Mass spectrum

and click

Show

to open the window in (C). The constructed pure spectrum is shown in green in the context of the raw spectrum shown in blue.

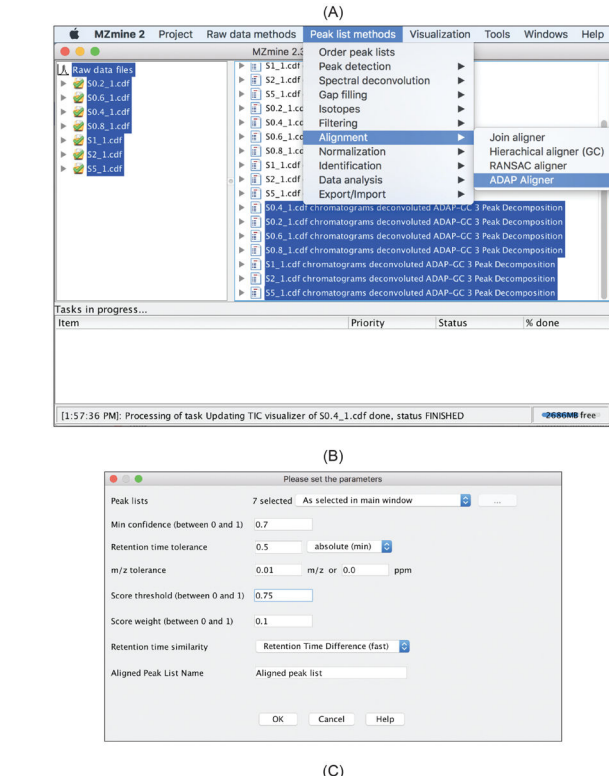

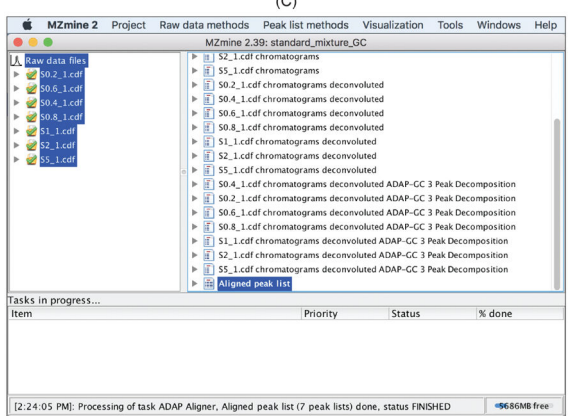

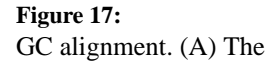

Alignment

method can be accessed in the drop-down menu of

Peak list methods  $\rightarrow$  Alignment  $\rightarrow$  ADAP Aligner

. (B) Specify parameters whose meaning can be found in the

Help

# file. (C) The aligner produces the

Aligned peak list

•

|       |                                                                                                    |                                                                                                    |                                                                                                    | (A)                                                                                                    |                   |                                                    |                                                                                                    |                           |
|-------|----------------------------------------------------------------------------------------------------|----------------------------------------------------------------------------------------------------|----------------------------------------------------------------------------------------------------|----------------------------------------------------------------------------------------------------|-------------------|----------------------------------------------------|----------------------------------------------------------------------------------------------------|---------------------------|
| Ś     | MZmine 2                                                                                                    | Project                                                                                                    | Raw data methods                                                                                                    | Peak list methods                                                                                                    | Visualization     | Tools                                              | Windows                                                                                               | Help                      |
|       | w data files<br>\$0.2_1.cdf<br>\$0.6_1.cdf<br>\$0.4_1.cdf<br>\$0.8_1.cdf<br>\$1_1.cdf<br>\$2_1.cdf<br>\$5_1.cdf |                                                                                                    | MZmine 2.3<br>↓ 152,Lcdf<br>↓ 155,Lcdf<br>↓ 150,2,Lcc<br>↓ 150,2,Lcc<br>↓ 150,4,Lcc<br>↓ 150,4,Lcc<br>↓ 150,4,Lcc<br>↓ 150,4,Lcc<br>↓ 150,4,Lcc<br>↓ 150,4,Lcc<br>↓ 150,2,Lcdf<br>↓ 150,2,Lcdf<br>↓ 153,Lcdf<br>↓ 153,Lcdf<br>↓ 153,Lcdf<br>↓ 153,Lcdf<br>↓ 153,Lcdf<br>↓ 155,Lcdf<br>↓ 155,Lcdf<br>↓ 155,Lcdf<br>↓ 155,Lcdf<br>↓ 155,Lcdf                                                                                                    | Order peak lists<br>Peak detection<br>Spectral deconvo<br>Gap filing<br>Isotopes<br>Filtering<br>Alignment<br>Normalization<br>Data analysis<br>Export/inport<br>Chromatograms decom<br>thromatograms decome<br>thromatograms decome<br>thromatograms | Iution            | Expor<br>Expor<br>Expor<br>Expor<br>Expor<br>Expor | t to CSV file<br>to Metabo<br>t to mzTab f<br>to SQL dat<br>to XML file<br>to MSP file<br>to MSF file | Analyst<br>ille<br>tabase |
| Tacke | in prograce                                                                                                    |                                                                                                    | 🕨 🗎 Aligned p                                                                                                    | eak list                                                                                                    |                   | Expor                                              | t for/Submit                                                                                          | to GN                     |
| Item  | in progress                                                                                                    |                                                                                                    |                                                                                                    | Priority                                                                                                    | Status            | Impor<br>Impor<br>Impor                            | t CASMI cha<br>t mzTab file<br>t from XML                                                             | allenge<br>file           |
| 12.24 | 05 PMI: Proces                                                                                                  | sing of tas                                                                                                    | k ADAP Aligner Aligned                                                                                                    | neak list (7 neak lists)                                                                                                    | done status FINIS | HED                                                | 5498M                                                                                                 | R free                    |
|       | Peak lists<br>Filename<br>Fractional m/<br>Merging Mod                                                          | 'z values<br>e                                                                                                    | Please<br>Aligned peak list As s<br>r/analysis/aligned-spectra<br>Maximum ©<br>OK                                                                                                    | set the parameters<br>elected in main windo<br><br>Cancel Help                                                                                                    | w S               |                                                    |                                                                                                    |                           |
|       |                                                                                                    |                                                                                                    |                                                                                                    | (C)                                                                                                    |                   |                                                    |                                                                                                    |                           |
|       |                                                                                                    | Name<br>DB#:<br>RT:.<br>164.<br>155.<br>141.0<br>51.0<br>51.0<br>51.0<br>73.0<br>73.0<br>73.0<br>73.0<br>73.0<br>73.0<br>73.0<br>73 | 19 22.1429 m/z 42.112 (     1 25.1429 m/z 42.111 (     1 1.155728095238     1 1.155728095238     1 1.152823766833576-6     1 3.1762642966277077-6     1 3.1762642966277077-6     1 3.17626429662     1 3.1762643986     1 3.1762643986     1 3.1762643986     1 3.1762643986     2 3.152176686235-7     1 .1276113838-7     1 .1276113838-7     1 .12761148586     2 .12892911611886588     2 .12892921161186588     2 .12892921161186588     2 .12892921161186588     2 .12892921161186588 | igned-spoctra.msp ∼<br>Alignment Score = 0.99                                                                                                    | 48497392811438)   | 0                                                  |                                                                                                    |                           |

# **Figure 18:** Export GC-MS spectra. (A) Select the

Aligned peak list

and specify the export file name. (B) An example of the exported spectra produced by the spectral deconvolution. (C) Exported GC-MS spectra are stored in an .msp file.